**CUPRINS** 

| Note speciale privind monitoarele LCD        | 1  |
|----------------------------------------------|----|
| Informații pentru confortul și siguranța dvs | 2  |
| DEZASAMBLARE                                 | 5  |
| Instalarea / Dezinstalarea suportului        | 6  |
| REGLAREA POZITEI ECRANULUI                   | 6  |
| CONECTAREA CABLULUI DE ALIMENTARE            | 7  |
| MASURI DE SIGURANTA                          | 7  |
| CURATAREA MONITORULUI                        | 7  |
| ECONOMISIRE CURENT ELECTRIC                  | 8  |
| DDC (canal de date pentru afisare)           | 8  |
| ALOCAREA PINILOR CONECTORULUI                | 9  |
| Tablou de sincronizare standard              | 10 |
| INSTALARE                                    | 11 |
| COMENZI UTILIZATOR                           | 12 |
| DEPANARE                                     | 19 |

acer

Următoarele simptome sunt normale pentru monitoarele LCD și nu indică o problemă:

### NOTE

acer

- Datorită naturii luminii fluorescente, ecranul este posibil să pâlpâie la prima utilizare. Opriţi întrerupătorul de alimentare şi apoi reporniţi-l pentru a face pâlpâitul să dispară.
- În funcție de modelul de desktop folosit, este posibil să descoperiți că luminozitatea de pe ecran nu este uniformă.
- Ecranul LCD are pixeli efectivi de minim 99,99%. Poate include pete pe o suprafață de 0,01% sau mai puțin, determinate de un pixel care lipsește sau de un pixel mereu aprins.
- Datorită naturii ecranului LCD, un ecou al ecranului precedent poate rămâne după schimbarea imaginii atunci când aceeaşi imagine este afişată mai multe ore în şir. În acest caz, ecranul îşi revine încet, modificând imaginea sau oprind alimentarea de la întrerupător timp de mai multe ore.

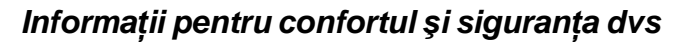

#### Instrucțiuni de siguranță

Citiți cu atenție aceste instrucțiuni. Păstrați acest document pentru consultare ulterioară. Respectați toate avertismentele și instrucțiunile marcate pe produs.

#### ATENȚIE în ceea ce privește accesibilitatea

Asigurați-vă că priza de tensiune în care introduceți cablul de alimentare poate fi accesată uşor și este amplasată cât mai aproape de operatorul echipamentului. Atunci când trebuie să întrerupeți alimentarea cu tensiune a echipamentului, asigurați-vă că scoateți cablul de alimentare din priza electrică.

#### Avertismente

acer

- Nu utilizați acest produs lângă apă.
- Nu poziționați acest produs pe un suport sau masă instabilă. Dacă produsul cade, poate fi deteriorat considerabil.
- Fantele şi deschizăturile sunt furnizate pentru ventilare pentru a garanta siguranța în funcționare a produsului şi pentru a-l proteja împotriva supraîncălzirii. Aceste deschizături nu trebuie obturate sau acoperite. Deschizăturile nu trebuie obturate prin amplasarea produsului pe pat, canapea, covor sau alte suprafeţe similare. Acest produs nu trebui amplasat niciodată lângă sau deasupra unui radiator sau a unei surse de căldură şi nici într-o instalație încorporată (cu excepția cazului în care se asigură o ventilare corespunzătoare).
- Nu introduceți niciodată obiecte de niciun fel în acest produs prin fantele carcasei, deoarece acestea pot atinge puncte de tensiune periculoase sau componente de legătură şi se pot produce incendii sau electrocutări. Nu vărsați niciodată lichide de niciun fel pe sau în interiorul produsului.
- Pentru a evita deteriorarea componentelor interne și pentru a preveni scurgerea acumulatorului, nu amplasați produsul pe o suprafață care vibrează.
- Nu utilizați niciodată produsul într-un mediu în care se practică sport sau în care există vibrații; este posibil ca în aceste condiții să apară scurtcircuite neaşteptate sau deteriorări ale dispozitivelor rotative, unității de hard disc, unității optice şi chiar riscul de expunere la pachetul de acumulatori cu litiu.

#### Ascultarea în siguranță

Urmați aceste instrucțiuni, sugerate de experți în bolile auzului, pentru a vă proteja auzul.

- Măriți treptat volumul, până când veți auzi sunetul clar şi confortabil, fără distorsiuni.
- După setarea nivelului volumului, acesta nu trebuie mărit după ce îl reglați în funcție de auzul dvs.
- Reduceți perioadele de timp în care ascultați muzică la volum înalt.
- Evitați mărirea volumului pentru acoperirea zgomotelor înconjurătoare.
- Micşoraţi volumul dacă nu puteţi auzi persoanele care vorbesc în apropierea dvs.

### Service produs

ACEY

Nu încercați să efectuați personal operații de service pentru acest produs, deoarece este posibil ca deschiderea și îndepărtarea capacelor acestuia să vă expună la puncte de tensiune periculoase sau la alte riscuri. Lăsați toate operațiile de service în seama personalului de service calificat.

Scoateți acest produs din priza de perete și solicitați operații de service personalului de service calificat în următoarele situații:

- cablul sau ştecherul de alimentare este deteriorat, tăiat sau ars
- a fost vărsat lichid în produs
- produsul a fost expus la ploaie sau apă
- produsul a fost scăpat sau carcasa acestuia a fost deteriorată
- produsul prezintă o schimbare semnificativă a capacității de funcționare, indicând necesitatea unei operații de service
  - produsul nu funcționează normal după urmarea instrucțiunilor de utilizare

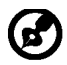

Notă: Reglați numai acele controale care sunt menționate în instrucțiunile de utilizare, deoarece reglarea necorespunzătoare a altor controale poate duce la deteriorare și, de cele mai multe ori, va necesita un volum de lucru mare depus de un tehnicina calificat pentru a readuce produsul în starea normală.

### Declarație privind pixelii ecranului LCD

Unitatea LCD este produsă cu tehnici de fabricare de înaltă precizie. Cu toate acestea, este posibil ca, ocazional, unii pixeli să nu se aprindă sau să apară ca puncte negre sau roșii. Acest lucru nu are niciun efect asupra imaginilor înregistrate și nu constituie o neregulă în funcționare.

#### Sfaturi și informații pentru utilizare confortabilă

Este posibil ca utilizatorii de computere să se plângă de dureri de ochi sau de cap după utilizare îndelungată. De asemenea, utilizatorii sunt expuşi la riscul rănirii fizice după perioade de lucru prelungite în fața computerului. Perioadele de lucru lungi, poziția necorespunzătoare a corpului, deprinderile de lucru insuficiente, stresul, condițiile de lucru inadecvate, sănătatea personală și alți factori sporesc riscul rănirii fizice.

Utilizarea incorectă a computerului poate duce la apariția sindromului de tunel carpian, a tendinitei, a tenosinovitei sau a altor tulburări la nivelul sistemului muscular sau osos. Următoarele simptome pot apărea la nivelul palmelor, încheieturilor, brațelor, umerilor, gâtului sau spatelui:

- amorțire sau o senzație de fierbințeală sau furnicături
- dureri sau sensibilitate la atingere
- durere continuă, umflături sau palpitații
- inflexibilitate sau încordare
- răceală sau slăbiciune

Dacă aveți aceste simptome sau oricare alt tip de disconfort periodic sau permanent şi/sau dureri cauzate de utilizarea computerului, consultați imediat un medic și informați departamentul de siguranță și sănătate al companiei dvs.

Următoarea secțiune oferă sfaturi pentru utilizarea mai confortabilă a computerului.

#### Găsirea poziției confortabile

Găsiți poziția confortabilă reglând unghiul de vizualizare a monitorului, utilizând un rezemător de picioare sau înălțând suprafața de şedere pentru a obține confortul maxim. Urmați sfaturile următoare:

- evitați statul într-o singură poziție fixă pe o perioadă îndelungată
- nu vă aplecați și/sau nu vă lăsați pe spate
- ridicați-vă şi deplasați-vă în mod regulat pentru a elimina încordarea muşchilor picioarelor

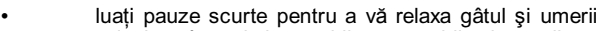

- evitați să încordați muşchii sau să ridicați umerii
- instalați afişajul extern, tastatura şi mouse-ul în mod corespunzător şi astfel încât să poate fi accesate în mod confortabil
- dacă priviți monitorul mai mult decât documentele, amplasați afişajul în centrul biroului pentru a relaxa muşchii gâtului

### Măsuri de protejare a vederii dvs.

Perioadele lungi de privire a monitorului, purtarea unor ochelari sau lentile de contact necorespunzătoare, strălucirea puternică, lumina prea intensă din cameră, ecranele calibrate incorect, caracterele de literă prea mici și afișajele cu contrast scăzut pot stresa ochii dvs. Următoarele secțiuni oferă sugestii despre modul de diminuare a durerilor de ochi. Ochii

- Odihniți-vă ochii în mod frecvent.
- Evitați să priviți monitorul la anumite intervale de timp şi concentrați-vă privirea într-un punct la distanță.
- Clipiți frecvent pentru a evita uscarea ochilor.

#### <u>Afişajul</u>

acei

- Păstrați afişajul curat.
- Țineți capul la un nivel superior marginii de sus a afişajului, astfel încât ochii dvs. să privească de sus în jos centrul acestuia.
- Reglați luminozitatea și/sau contrastul afișajului până atingeți un nivel confortabil sporind lizibilitatea textului și claritatea elementelor grafice.
  - Eliminați strălucirea și reflexiile în următoarele moduri:
    - amplasând afişajul în aşa mod încât una dintre părțile laterale ale acestuia să fie îndreptate către fereastră sau oricare altă sursă de lumină
      - · minimizând lumina din cameră utilizând draperii, abajururi sau obloane
      - utilizând o veioză
      - · schimbând unghiul de vizualizare a afişajului
      - utilizând un filtru de diminuare a strălucirilor puternice
      - utilizând o protecție de afişaj, precum o bucată de carton fixat pe marginea frontală superioară a afişajului.
- Evitați reglarea afişajului dvs. la un unghi de vizualizare incomod.
- Evitați să priviți surse puternice de lumină, precum ferestrele deschise, pe perioade îndelungate.

### Formarea unor deprinderi de lucru bune

Formați-vă următoarele deprinderi de lucru pentru a face utilizarea computerului mai relaxantă și mai productivă:

- Luați pauze scurte la intervale regulate și frecvent.
- Efectuați unele exerciții de relaxare.
- Inspirați aer proaspăt cât mai des posibil.
- Efectuați exerciții fizice în mod regulat pentru a menține un corp sănătos.

Avortismenti Nu recomandăm utilizarea preducului na concesa cou în pet. Decă

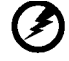

Avertisment! Nu recomandăm utilizarea produsului pe canapea sau în pat. Dacă acest lucru nu se poate evita, lucrați numai pe perioade scurte, luați frecvent pauze și efectuați unele exerciții de relaxare.

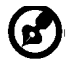

Pentru informații suplimentare despre reciclare, vizitați următoarele site-uri Web: Global:

<u>http://www.acer-group.com/public/Sustainability/sustainability01.htm</u> <u>http://www.acer-group.com/public/Sustainability/sustainability04.htm</u>

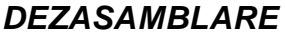

Verificati daca urmatoarele elemente sunt prezente când dezasamblati cutia, si pastrati ambalajele în cazul în care va trebui sa trimiteti sau transportati monitorul în viitor.

Monitor LCD

acer

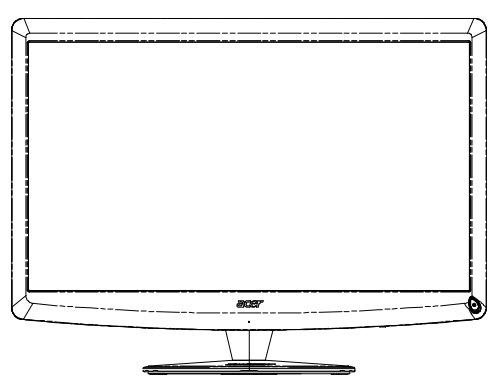

- Cablu de alimentare CA
- Cablu D-SUB

 Telecomandă cu tastatură Qwerty Baterie x 2

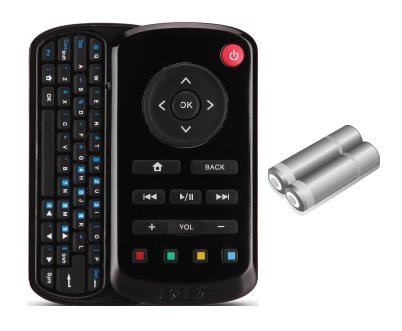

Cablu USB de

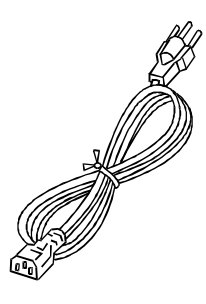

- Manual de utilizare
- Cablu audio
   (Numai pentru modelul cu audio intrare)(Opțional)

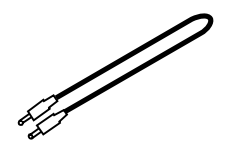

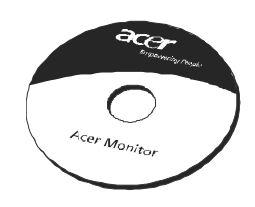

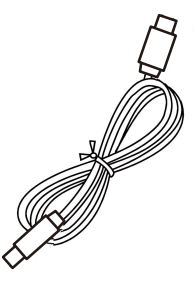

 Ghid de pornire rapida

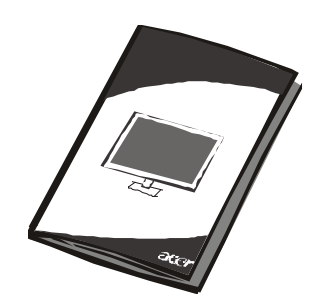

**RO-5** 

### INSTALAREA / DEZINSTALAREA SUPORTULUI

Notă: Despachetati monitorul și baza sa. Așezati cu grijă monitorul cu ecranul în jos pe o suprafată stabilă - folositi o cârpă pentru a preveni zgârierea ecranului.

### Instalare:

**(**2)

acer

Aliniați baza cu suportul, împingeți-o Efectuați pașii în sens invers pentru a către partea superioară amonitorului, dezasambla baza. Strângeti surubul însensul acelor de ceasornic.

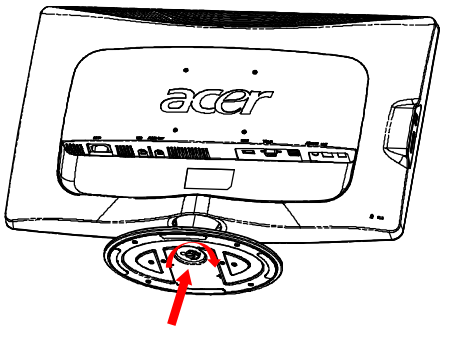

### Dezinstalare:

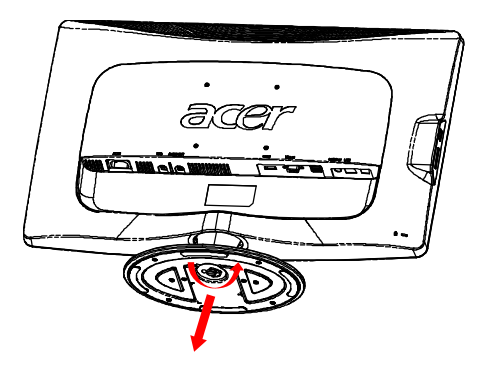

### REGLAREA POZITEI ECRANULUI

Pentru a optimiza cea mai buna pozitie de observare, puteti ajusta unghiul de înclinare al monitorului folosind ambele mâini pentru a tine monitorul asa cum este indicat în figura de mai jos.

Monitorul poate fi reglat la 15 grade în sus sau la 5 grade în jos, dupa cum este indicat prin sagetile de mai jos. 15°

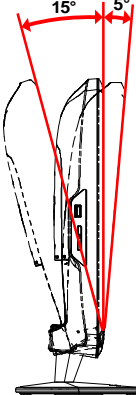

RO-6

### CONECTAREA CABLULUI DE ALIMENTARE

- Verificati prima data daca cablul de alimentare pe care îl folositi este de tipul corect cerut în zona dvs.
- Acest monitor are o alimentare universala ce permite operarea fie la 100/120V AC, fie la 220/240 V AC. Nu este necesar ca utilizatorul sa faca setari suplimentare.
- Conectati un capat al cablului de alimentare la intrarea de curent alternativ, iar celalalt capat la o iesire de curent alternativ corespunzatoare.
- Pentru folosirea unitatii la 120 V AC: Folositi un set de cabluri UL, tip cablu SVT si o mufa de 10 A/125 V.
- Pentru folosirea unitatii la 220/240 V AC (în afara SUA): Folositi un set de cabluri compus dintr-un cablu de H05VV-F si o mufa de 10 A, 250 V. Setul de cabluri trebuie sa aiba aprobarile de siguranta corespunzatoare, valabile pentru tara în care va fi instalat echipamentul.

### MASURI DE SIGURANTA

acer

- Evitati sa asezati monitorul, sau orice alt obiect greu, pe cablul de alimentare, pentru a evita deteriaorarea cablului.
- Nu expuneti monitorul la ploaie, umezeala excesiva sau praf.
- Nu acoperiti fantele de ventilatie ale monitorului. Plasati întotdeauna monitorul într-un loc ventilat corespunzator.
- Evitati plasarea monitorului pe un fundal luminos sau într-un loc în care lumina soarelui sau alte surse de lumina pot reflect ape ecran. Plasati monitorul sub nivelul ochilor.
- Manevrati cu grija atunci când transportati monitorul.
- Evitati sa loviti sau sa zgâriati ecranul, deoarece este fragil.

# CURATAREA MONITORULUI

Urmati cu atentie urmatoarele instructiuni atunci când curatati monitorul.

- Deconectati întotdeauna cablul de alimentare al monitorului înainte de curatare.
- Folositi o cârpa moale pentru a sterge ecranul, partea frontala si partile laterale ale carcasei.
- Aplicati o cantitate mica de alcool pe o cârpa moale pentru curatarea ecranului monitorului, în cazul în care necesita mai mult decât o simpla stergere de praf.

### ECONOMISIRE CURENT ELECTRIC

Monitorul va intra în modul "Economie curent" prin semnalul de comanda din comanda afisajului, asa cum indica indicatorul de curent de culoarea chihlimbarului.

| Stare       | Lumina indicator     |
|-------------|----------------------|
| Pornit      | Alb                  |
| Activ Oprit | Culoare de chilimbar |

Stările de economisire a energiei vor fi păstrate până în momentul în care a fost detectat un semnal de control sau până când tastatura sau mouse-ul sunt activate. Perioada de reactivare din starea Economisire energie la starea Activat este de aproximativ 3 secunde. Pentru intrarea în modul Întrerupere alimentare țineți apăsat butonul de alimentare timp de 4 secunde.

### DDC (canal de date pentru afisare)

Pentru a usura instalarea, monitorul suporta caracteristica Plug and Play daca sistemul dvs. suporta de asemenea protocolul DDC. DDC (canal de date pentru afisare) este un protocol de comunicare prin care monitorul informeaza automat sistemul gazda privitor la capacitatile sale, spre exemplu rezolutii si temporizari suportate. Monitorul suporta standardul DDC2B.

### ALOCAREA PINILOR CONECTORULUI

Cablu de semnal cu 15 pini pentru afişare color

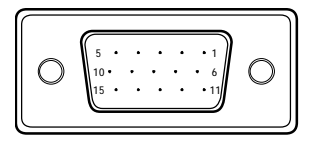

| NR. PIN | DESCRIERE           | NR. PIN | DESCRIERE               |
|---------|---------------------|---------|-------------------------|
| 1.      | Rosu                | 9.      | +5V                     |
| 2.      | Verde               | 10.     | Împamântare logica      |
| 3.      | Albastru            | 11.     | Împamântare monitor     |
| 4.      | Împamântare monitor | 12.     | DDC-Date seriale        |
| 5.      | Self Test           | 13.     | Sincronizare orizontala |
| 6.      | Împamântare R       | 14.     | Sincr. verticala        |
| 7.      | Împamântare G       | 15.     | DDC-Ceas serial         |
| 8.      | Împamântare B       |         |                         |

Cablu de semnal cu 19 pini pentru afişare color\*

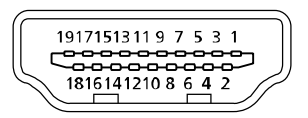

| PINI | Semnificatie          | PINI | Semnificatie                  |
|------|-----------------------|------|-------------------------------|
| 1.   | TMDS data 2+          | 10.  | TMDS Clock+                   |
| 2.   | TMDS Date, ecranare 2 | 11.  | TMDS clock shield             |
| 3.   | TMDS data 2-          | 12.  | TMDS Clock-                   |
| 4.   | TMDS data 1+          | 13.  | CEC                           |
| 5.   | TMDS Date, ecranare 1 | 14.  | Rezervat (N.C. pe dispozitiv) |
| 6.   | TMDS data 1-          | 15.  | SCL                           |
| 7.   | TMDS data 0+          | 16.  | SDA                           |
| 8.   | TMDS Date, ecranare 0 | 17.  | Pământare DDC/CEC             |
| 9.   | TMDS data 0-          | 18.  | Alimentare +5 V               |
|      |                       | 19.  | Detectare directă conector    |

\* pentru anumite modele

### Tablou de sincronizare standard

| Mod |       | Rezoluti  | e     |    |
|-----|-------|-----------|-------|----|
| 1   | VGA   | 640x480   | 60    | Hz |
| 2   | MAC   | 640x480   | 66.66 | Hz |
| 3   | VESA  | 720x400   | 70    | Hz |
| 4   | SVGA  | 800x600   | 56    | Hz |
| 5   | SVGA  | 800x600   | 60    | Hz |
| 6   | XGA   | 1024x768  | 60    | Hz |
| 7   | XGA   | 1024x768  | 70    | Hz |
| 8   | VESA  | 1152x864  | 75    | Hz |
| 9   | WXGA  | 1280x800  | 60    | Hz |
| 10  | SXGA  | 1280x1024 | 60    | Hz |
| 11  | WXGA+ | 1440x900  | 60    | Hz |
| 12  | UXGA  | 1920x1080 | 60    | Hz |

### INSTALARE

acer

Pentru a instala monitorul la calculatorul gazda, urmati pasii de mai jos: Pasi

1. 1-1 Conectati cablul video

a. Asigurati-va ca atât monitorul, cât si computerul sunt deconectate de la sursa de curent.

b. Conectati cablul video la computer.

1-2 Cablu HDMI (numai Modelul cu intrare HDMI) a. Asigurati-va ca atât monitorul, cât si computerul sunt deconectate de la sursa de curent.

b.Conectabi cablul HDMI la calculator.

- 2. Conectați cablul audio la ieșirea audio analogică a PC-ului (conectorul de culoare verde lămâie).
- 3. Conectație cablul LAN (cablul LAN este destinat doar pentru Display+, nu are nicio funcție în modul PC).
- 4. Conectați cablul USB la PC-ul gazdă.
- 5. HUB USB: Pentru conectarea dispozitivului USB.
- 6. Conectați la ieșirea audio pentru microfon a PC-ului (conectorul de culoare roz).
- 7. Conectați la căști sau la difuzorule extern.
- 8. Cititor de carduri pentru card SD, MMC, MS, MS PRO și XD.
- 9. Conectati cablul de alimentare.

Conectati cablul de alimentare la monitor, apoi la o priza de curent alternativ.

10. Conectati la curent monitorul si computerul.

Porniti prima oara monitorul, apoi computerul.

Respectarea acestei ordini este foarte importanta.

 Daca monitorul înca nu functioneaza corect, consultati capitolul "Depanare" pentru a diagnostica problema.

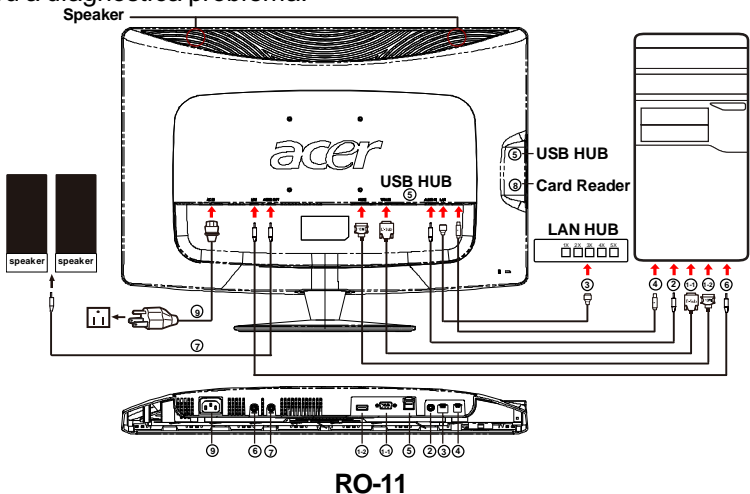

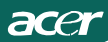

### COMENZI UTILIZATOR

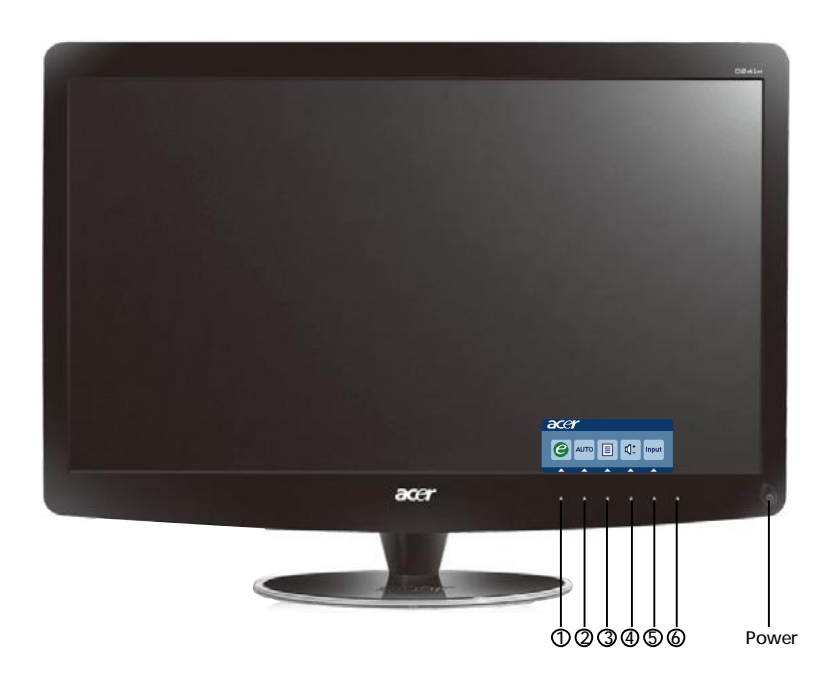

### **O** Comutator de alimentare/LED alimentare:

Pentru pornirea și oprirea alimentării.

Este aprins pentru a indica faptul că alimentarea este PORNITĂ.

Utilizarea meniului Comandă rapidă

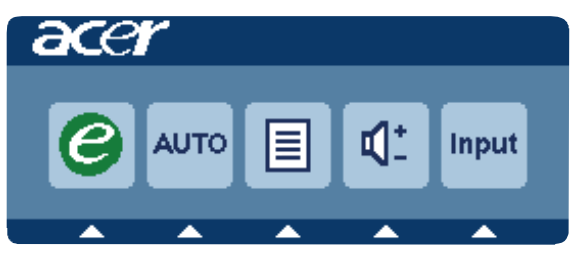

Apăsați pe butonul funcției pentru a deschide meniul comenzii rapide. Meniul comenzii rapide vă permite să selectați rapid setările cele mai des accesate.

# 1 *C* Selectare:

Atunci când meniul OSD este inactiv, apăsați pe acest buton pentru a selecta un mod scenariu.

### 2 AUTO Auto A adapta nasture/leşire:

Apăsați acest buton pentru a activa funcția Reglare automată. Funcția Reglare automată se utilizează pentru a seta poziția orizontală, poziția verticală, sincronizarea și focalizarea.

### 3 MENU Funcții OSD :

Apăsați pe acest buton pentru a activa meniul de pe ecran.

### 4 Volum ridicat / redus

Apăsați pentru a regla volumul.(Numai pentru modelul cu audio intrare)(Opțional)

### 5 INPUT Tasta Input(Mod PC) :

Folosiți tasta "Input" (Intrare) pentru a selecta între trei surse diferite de semnal video care pot fi conectate la monitorul dvs.

(a) Intrare VGA (b) Intrare HDMI

Când parcurgeți succesiv sursele de intrare veți vedea următoarele mesaje în partea din dreapta-sus a ecranului, pentru a indica sursa de intrare curent selectată. Pentru apariția imaginii poate fi necesar un interval de 1-2 secunde. VGA sau HDMI

Dacă este selectată intrarea VGA sau HDMI i nu este conectat niciunul din cablurile VGA şi HDMI, este afişată o casetă de dialog flotantă, după cum se poate vedea mai jos:

"Cable Not Connected" (Cablul nu este conectat)

Atunci când cablul video este conectat, dar nu există nicio intrare activă de semnal, va apărea o casetă de dialog flotantă, ce indică:

"No Signal" (Fără semnal)

### 6 Cheie sursă:

Utilizați Cheie sursă pentru a selecta Mod PC sau Mod Plus.

### Meniul OSD Acer eColor Management

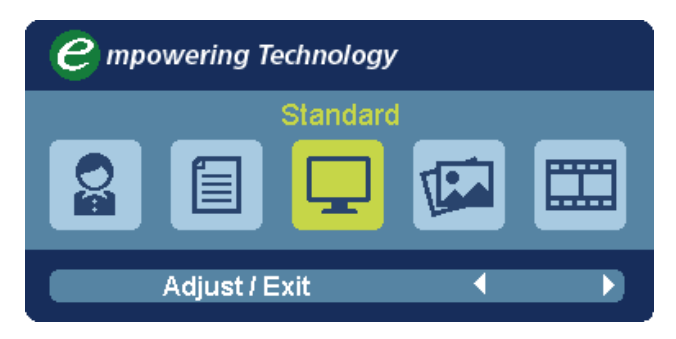

### Instrucțiuni de utilizare

Acer eColor Management

Etapa 1: Apăsați "tasta 🕝 " pentru a deschide meniul Acer eColor Management și a accesa diferitele moduri

Etapa 2: Apăsați "◀" sau " ▶" pentru a selecta modul

Etapa 3: Apăsați "Adjust/Exit" pentru a confirma modul și a efectua reglarea automată

### Funcții și beneficii

| Principal<br>Meniu<br>(Meniu)<br>Pictogramă | Sub<br>Meniu<br>(Meniu)<br>Pictogramă | Sub<br>Meniu<br>(Meniu)<br>Element | Descriere                                                                                                    |
|---------------------------------------------|---------------------------------------|------------------------------------|----------------------------------------------------------------------------------------------------|
| 0a                                          | ndisp.                                | Utilizator                         | Setări definite de utilizator. Setările pot fi<br>ajustate pentru orice situație                                                            |
|                                             | ndisp.                                | Text                               | Echilibru optim între luminozi tate și contrast<br>pentru a preveni obosirea ochilor. Cel mai<br>confortabil mod de a viziona text pe ecran |
|                                             | ndisp.                                | Standard                           | Setări standard. Afişează imaginea la<br>parametrii nominali ai ecranului                                                                   |
|                                             | ndisp.                                | Grafică                            | Îmbunătățește culorile și scoate în evidență<br>detaliile. Imaginile și fotografiile sunt<br>afișate în culorii vii și cu detalii precise   |
|                                             | ndisp.                                | Film                               | Afişează filmele în cele mai mici detalii.<br>Afişează imagini remarcabile, chiar și în<br>medii iluminate defectuos                        |

### Reglarea setarilor OSD

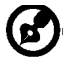

acer

Notă: Următoarele instrucțiuni au doar rol informativ. Specificațiile reale pot varia.

Meniul OSD poate fi folosit pentru reglarea setărilor monitorului LCD.

Apăsați pe butonul **Menu (Meniu)** pentru a deschide meniul OSD. Puteți utiliza meniul OSD pentru a regla calitatea imaginii, poziția meniului OSD și setările generale. Pentru setări complexe, consultați următoarea pagină:

### Reglarea calității imaginii

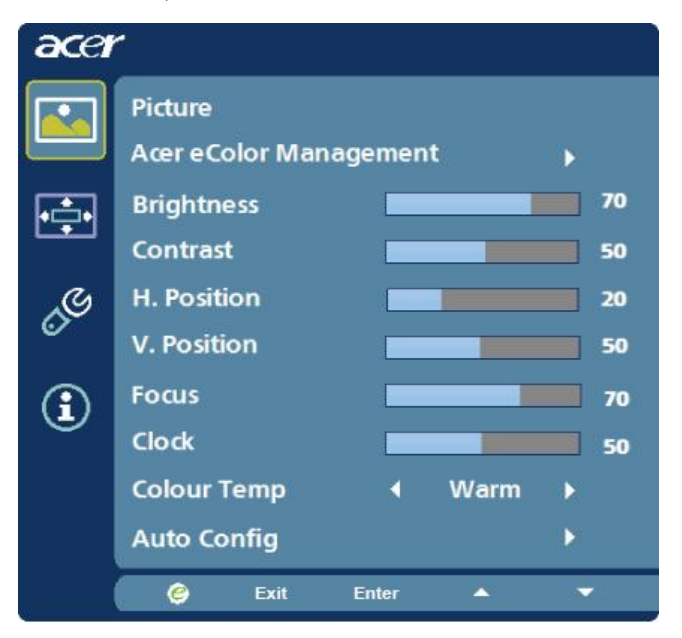

- 1 Apăsați tasta Menu (Meniu) pentru a afișa meniul.
- 2 Folosiți tastele ▲/ →pentru a selecta 💽 Picture (Imagine) din meniu.

Navigați apoi la elementul pe care doriți să îl reglați.folosiți Enter pentru a intra pe pagina obiectului.

- 3 Folosiți tastele ∢/ ► pentru a regla setarea.
- 4 Meniul Picture (Imagine) poate fi folosit pentru a regla setările Brightness (Luminozitate), Contrast, Colour Temp (Temp culori), Auto Config (Config automată) și alte setări ale imaginii.

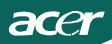

### Reglarea pozitiei meniului OSD

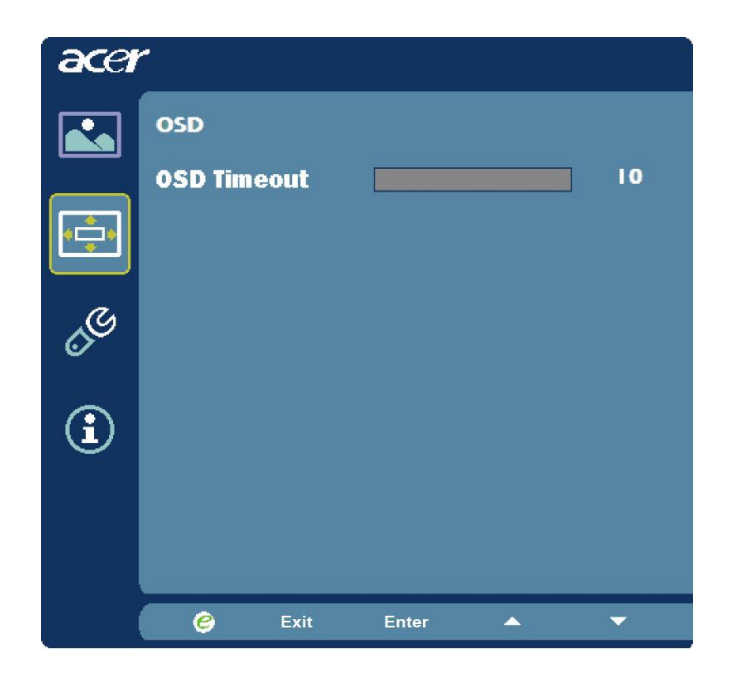

- 1 Apăsați tasta Menu (Meniu) pentru a afișa meniul.
- 2 Folosind tastele direcționale, selectați 💽 OSD din meniul afișat. Navigați apoi la setarea pe care doriți să o reglați.

### **Reglarea setarilor**

| acer     |         |      |       |         |   |
|----------|---------|------|-------|---------|---|
|          | Setting |      |       |         |   |
|          | Wide Mo | ode  | •     | Full    | • |
| <b>₽</b> | DDC/CI  |      | •     | On      | • |
|          | АСМ     |      | •     | OFF     | • |
| S        | Input   |      | •     | VGA     | • |
|          | Languag | je   | •     | English | Þ |
| €        | Reset   |      |       |         | • |
|          |         |      |       |         |   |
|          |         |      |       |         |   |
|          | e       | Exit | Enter | -       | - |

- 1 Apăsați tasta Menu (Meniu) pentru a afișa meniul.

Navigați apoi la setarea pe care doriți să o reglați.folosiți Enter pentru a intra pe pagina obiectului.

3 Meniul Setting (Setări) poate fi folosit pentru reglarea setărilor Menu Language (Limbă meniu) și a altor setări importante.

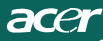

### Informatii despre produs

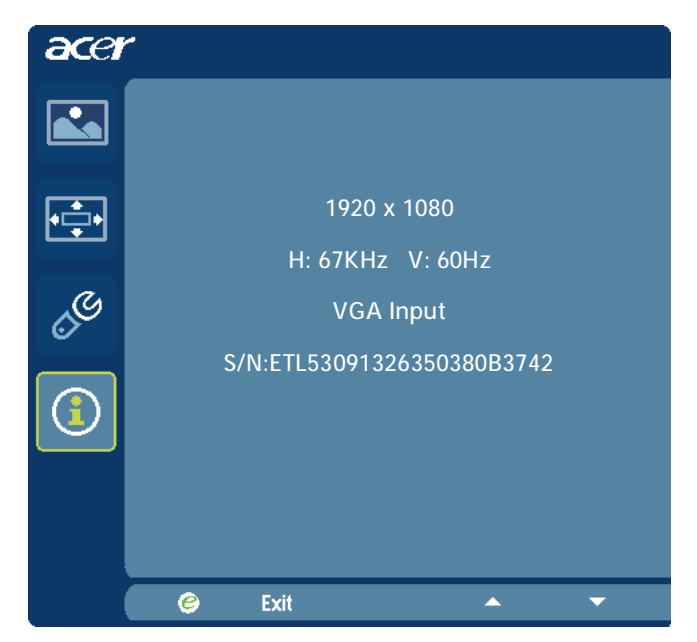

- 1 Apăsați tasta Menu (Meniu) pentru a afișa meniul.
- 2 Folosiți tastele ▲/ →pentru a selecta Information (Informații) din meniu.
   Vor fi afişate principalele informații despre monitorul LCD pentru intrarea curentă.

(Mod VGA)

acer

Înainte de a duce monitorul LCD la service, verificati lista de probleme de mai jos pentru a vedea daca puteti sa diagnosticati singuri problema.

| Probleme                                               | Stare curenta                                                                                                    | Remediu                                                                                                    |
|--------------------------------------------------------|----------------------------------------------------------------------------------------------------|----------------------------------------------------------------------------------------------------|
| Lipsa afisa                                            | Indicatorul de<br>alimentare este<br>aprins                                                                                 | <ul> <li>Folosind OSD, reglati luminozitatea si contractul<br/>la maximum sau resetati la setarile standard</li> </ul>                                                                   |
|                                                        | Indicatorul de                                                                                                    | · Verificati cablul de alimentare.                                                                                                    |
|                                                        | alimentare nu se<br>aprind                                                                                                  | <ul> <li>Verificati daca cablul de curent alternativ este<br/>corect conectat la monitor.</li> </ul>                                                                                     |
|                                                        | Indicatorul de alimentare are                                                                                               | Verificati daca cablul de semnal video este corect conectat în spatele monitorului.                                                                                                    |
|                                                        | culoarea<br>chihlimbarulu                                                                                                   | · Verificati daca este aprins computerul.                                                                                                    |
| Afisaj<br>necorespun-<br>zato                          | Imagine instabil                                                                                                    | <ul> <li>Verificati daca specificatiile adaptorului grafic si<br/>monitorul sunt în conformitate, putând cauza<br/>incompatibilitatea cu frecventa semnalului de<br/>intrare.</li> </ul> |
|                                                        | Imaginea<br>lipseste, se<br>deplaseaza în<br>centru, sau este<br>prea mica sau<br>prea mare fata<br>de marimea<br>ecranului | <ul> <li>Folosind OSD, reglati REZOLUTIA, CEASUL,<br/>CEAS-FAZA, POZITIA ORIZONTALA si POZITIA<br/>VERTICALA cu semnale non-standard.</li> </ul>                                         |
|                                                        |                                                                                                    | Folosind OSD, în cazul lipsei imaginii pe întreg<br>ecranul, selectati alta rezolutie sau alt timp de<br>actualizare.                                                                    |
|                                                        |                                                                                                    | <ul> <li>Asteptati câteva secunde înainte de a regla<br/>marimea imaginii înainte de a schimba sau<br/>deconecta cablul de semnal sau de a opri<br/>monitorul.</li> </ul>                |
| Sunet neobi <sup>o</sup><br>nuit(Numai<br>pentru mode- | Fãrã sunet<br>sau nivel<br>audio scãzut                                                                                     | · Verificați conexiunea cablului audio la computerul gazdã.                                                                                                    |
| lul cu audio<br>intrare)<br>(Opþional)                 |                                                                                                    | <ul> <li>Verificaþi dacã setarea pentru volum a<br/>computerului gazdã este în poziþia minimã<br/>ºi încercaþi sã mãriþi nivelul volumului</li> </ul>                                    |

# **CED** Declaration of Conformity

We,

Acer Incorporated 8F, 88, Sec. 1, Hsin Tai Wu Rd., Hsichih, Taipei Hsien 221, Taiwan Contact Person: Mr. Easy Lai, <u>e-mail:easy\_lai@acer.com.tw</u> And,

Acer Europe SA Via Cantonale, Centro Galleria 2 6928 Manno Switzerland

Hereby declare that:

| Product:      | LCD monitor                                                   |
|---------------|---------------------------------------------------------------|
| Trade Name:   | Acer                                                          |
| Model Number: | D241H                                                         |
| SKU Number:   | D241H xxxxxx ("x" = $0 \sim 9$ , a $\sim z$ , or A $\sim Z$ ) |

Is compliant with the essential requirements and other relevant provisions of the following EC directives, and that all the necessary steps have been taken and are in force to assure that production units of the same product will continue comply with the requirements.

EMC Directive 2004/108/EC as attested by conformity with the following harmonized standards:

- -. EN55022, AS/NZS CISPR22, Class B
- -. EN55024
- -. EN61000-3-2 Class D
- -. EN61000-3-3

Low Voltage Directive 2006/95/EC as attested by conformity with the following harmonized standard:

-. EN60950-1

RoHS Directive 2002/95/EC on the Restriction of the Use of certain Hazardous Substances in Electrical and Electronic Equipment

-. The maximum concentration values of the restricted substances by weight in homogenous material are:

| Lead                   | 0.1% | Polybrominated Biphenyls (PBB's)           | 0.1%  |
|------------------------|------|--------------------------------------------|-------|
| Mercury                | 0.1% | Polybrominated Diphenyl Ethers<br>(PBDE's) | 0.1%  |
| Hexavalent<br>Chromium | 0.1% | Cadmium                                    | 0.01% |

Directive 2009/125/EC with regard to establishing a framework for the setting of ecodesign requirements for energy-related product.

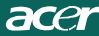

R&TTE Directive 1999/5/EC as attested by conformity with the following harmonized standard:

I Article 3.1(a) Health and Safety

-. EN60950-1

- -. EN62311
- I Article 3.1(b) EMC
- -. EN301 489-1
- -. EN301 489-17
- Article 3.2 Spectrum Usages
- -. EN300 328

Year to begin affixing CE marking 2010.

Easy Lai

Easy Lai /Manager Regulation Center, Acer Inc.

<u>Jan. 22, 2010</u>-Date

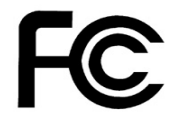

acer

### Federal Communications Commission Declaration of Conformity

This device complies with Part 15 of the FCC Rules. Operation is subject to the following two conditions: (1) this device may not cause harmful interference, and (2) this device must accept any interference received, including interference that may cause undesired operation.

The following local Manufacturer /Importer is responsible for this declaration:

٦

| Product:<br>Trade Name:<br>Model Number:<br>SKU Number: | LCD Monitor<br>Acer<br>D241H<br>D241H xxxxxx ("x" = 0~9, a ~ z, A ~ Z or Blank) |
|---------------------------------------------------------|---------------------------------------------------------------------------------|
| Name of Responsible Party:                              | Acer America Corporation                                                        |
| Address of Responsible Party:                           | 333 West San Carlos St.<br>San Jose, CA 95110<br>U. S. A.                       |
| Contact Person:                                         | Acer Representative                                                             |
| Phone No.:                                              | 254-298-4000                                                                    |
| Fax No.:                                                | 254-298-4147                                                                    |
|                                                         |                                                                                 |
|                                                         |                                                                                 |

# Monitor LCD Acer Display+

# Ghid de configurare

© 2010 Toate drepturile rezervate.

Ghid de configurare pentru monitorul LCD Acer Display+

Ghid de configurare pentru monitorul LCD Acer Display+

Număr model: \_\_\_\_\_

Număr serie: \_\_\_\_\_

Data achiziționării: \_\_\_\_\_

Locul achiziționării: \_\_\_\_\_

Acer și i sigla Acer sunt mărci comerciale înregistrate ale Acer Incorporated. Denumirile de produse sau mărci comerciale ale altor companii sunt utilizate în acest document numai în scopuri de identificare și aparțin companiilor respective.

# Configurarea

# Pentru a configura monitorul Acer Display+ ca afişaj independent, urmaţi paşii de mai jos:

- 1 Ataşaţi suportul.
- 2 Conectați cablul Ethernet sau configurați setările Wi-Fi.
- 3 Conectați boxele externe (opțional).
- 4 Conectați cablul de alimentare la monitor, apoi la o priză de c.a. legată la pământ în mod corespunzător.
- 5 Porniți monitorul.
- 6 Dacă monitorul nu funcționează corect, consultați secțiunea de depanare pentru diagnosticarea problemei.

# Pentru a instala monitorul Acer Display+ pe sistemul gazdă, urmați pașii de mai jos:

- 1 Conectarea cablului video
  - a Asigurați-vă că monitorul și computerul sunt oprite.
  - b Conectați cablul video VGA la computer.
- 2 Conectarea cablului HDMI
  - a Asigurați-vă că monitorul și computerul sunt oprite.
  - b Conectați un capăt al cablului HDMI pe partea din spate a monitorului şi celălalt capăt la portul computerului.
- 3 Conectați cablul audio la PC pentru a reda sunetul prin boxa afișajului.\*
- 4 Conectați boxele externe.\*
- 5 Conectați cablul USB la PC pentru a permite dispozitivului USB și cardurilor de memorie să funcționeze ca hub extins pentru PC.\*
- 6 Conectaţi cablul microfonului la PC pentru a permite microfonului încorporat de pe monitorul Acer Display+ să funcţioneze ca un microfon extins pentru PC.\*
- 7 Conectați cablul de alimentare la monitor, apoi la o priză de c.a. legată la pământ în mod corespunzător.
- 8 Opriți întâi monitorul, apoi calculatorul. Această secvență este foarte importantă.
- 9 Dacă monitorul nu funcționează corect, consultați secțiunea de depanare pentru diagnosticarea problemei.

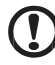

.....

Notă: \* Pașii de la 3 la 6 sunt opționali.

# <sup>4</sup> Prezentare generală

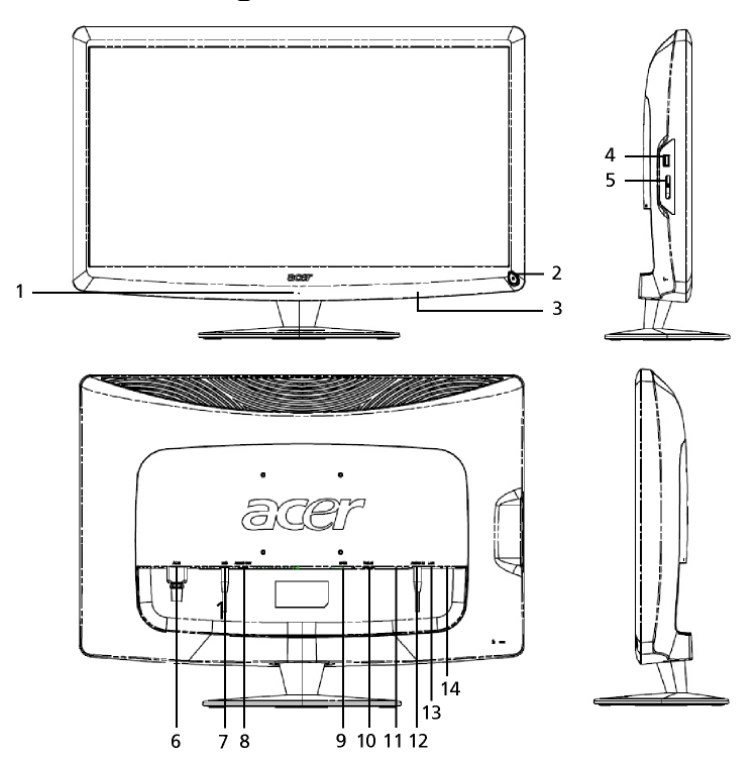

| Număr | Articol                                             | Descriere                                                                                                    |
|-------|-----------------------------------------------------|----------------------------------------------------------------------------------------------------|
| 1     | Microfon                                            | Microfon intern.                                                                                                    |
| 2     | Buton de<br>alimentare                              | Pornește/oprește dispozitivul.<br>* Apăsați pentru mai puțin de 4 secunde pentru<br>saltul la modul de repaus.<br>* Apăsați și țineți apăsat pentru mai mult de 4<br>secunde pentru a opri monitorul. |
| 3     | Butoane de<br>comenzi<br>rapide/buton de<br>intrare | Butoanele de comenzi rapide: Funcții de comenzi<br>rapide predefinite pentru fiecare miniaplicație<br>widget.<br>Butonul de intrare: Comută între modul Display+ și<br>modul de monitor generic.      |
| 4     | Port USB                                            | Modul Display+: Conectează la dispozitive USB de<br>stocare în masă, tastatură și mouse.<br>Modul de monitor generic: Funcționează ca un port<br>descendent normal.                                   |

|     | ۲. |
|-----|----|
| J   | )  |
|     | 2  |
|     | 2  |
| ۵   | 3  |
|     | 5  |
| ~   | ς. |
| , a | л  |

| Număr | Articol                          | Descriere                                                                                                    |
|-------|----------------------------------|----------------------------------------------------------------------------------------------------|
| 5     | Cititor de carduri<br>multi-în-1 | Acceptă Memory Stick (MS), Memory Stick PRO<br>(MS PRO), MultiMediaCard (MMC), Secure Digital<br>(SD) şi xD-Picture Card (xD).                                      |
| 6     | Intrare c.a.                     | Conectează la un adaptor de c.a.                                                                                                    |
| 7     | leşire microfon                  | Conectează la ieşirea de microfon de pe PC pentru<br>funcția de microfon în modul de monitor generic.                                                               |
| 8     | leşire audio                     | Conectează la boxele externe.                                                                                                    |
| 9     | HDMI                             | Acceptă conexiuni video digitale de înaltă definiție.                                                                                                    |
| 10    | Intrare VGA                      | Conectează la un PC.                                                                                                    |
| 11    | Port USB                         | Modul Display+: Conectează la dispozitive USB de<br>stocare în masă, tastatură și mouse.<br>Modul de monitor generic: Funcționează ca un port<br>descendent normal. |
| 12    | Intrare audio                    | Acceptă dispozitive de linie de intrare audio.                                                                                                    |
| 13    | Port Ethernet<br>(RJ-45)         | Conectează la o rețea bazată pe Ethernet 10/100.                                                                                                    |
| 14    | Port USB tip B                   | Conectează la un PC.                                                                                                    |

# Telecomandă cu tastatură QWERTY

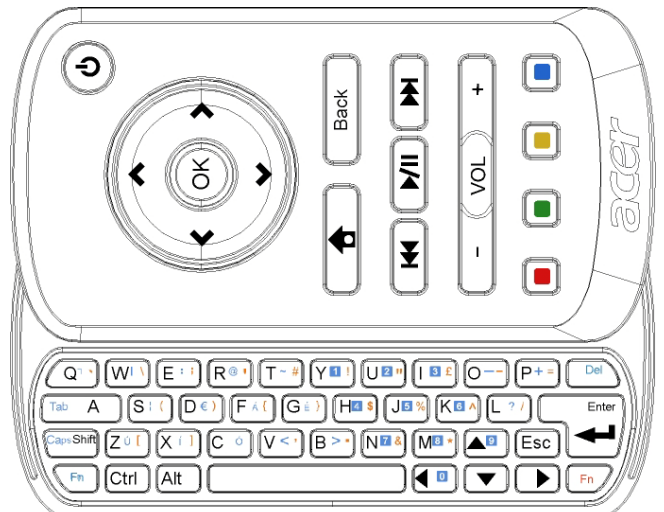

| Articol             | Descriere                                                                                                    |
|---------------------|----------------------------------------------------------------------------------------------------|
| Tastă de alimentare | Pornește/oprește dispozitivul.<br>* Apăsați pentru mai puțin de 4 secunde pentru saltul<br>la modul de repaus.<br>* Apăsați și țineți apăsat pentru mai mult de 4 secunde<br>pentru a opri monitorul. |
| Taste de navigare   | Navigați în sus, în jos, la stânga și la dreapta prin opțiunile<br>de setări ale miniaplicațiilor widget.                                                                                             |
| ок                  | Utilizați această tastă pentru a selecta o miniaplicație<br>widget în bara de miniaplicații widget și pentru a atașa<br>miniaplicația widget la secțiunea selectată.                                  |
| <b>†</b>            | Deschideți bara de miniaplicații widget.                                                                                                    |
| Înapoi              | Faceți salt înapoi cu un nivel de funcții.                                                                                                    |
| Taste colorate      | Funcții de comenzi rapide pentru miniaplicațiile widget.                                                                                                    |
| Taste Fn            | Apăsaţi pe tasta Fn portocalie pentru a tasta caracterele<br>portocalii desemnate.<br>Apăsaţi pe tasta Fn albastră pentru a tasta caracterele<br>albastre desemnate.                                  |

# Miniaplicații widget

Monitorul dvs. Acer Display+ are funcții încorporate bazate pe miniaplicații widget, cum ar fi funcții de calendar, poster, meteo, știri, ceas, audio/video și ramă foto digitală pentru răsfoirea imaginilor chiar si atunci când monitorul nu este conectat la un computer.

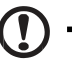

**Notă:** Pentru instrucțiuni privind modul de configurare a setărilor pentru fiecare miniaplicație widget, consultați secțiunea **Setări la pagina 16**.

# Particularizarea ecranului

Particularizați dimensiunea și aspectul miniaplicațiilor widget pe ecran. Puteți amplasa până la trei miniaplicații widget pe ecran, două miniaplicații widget mici în partea stângă și o miniaplicație widget mare în partea central-dreaptă. De asemenea, puteți configura funcția de ramă foto digitală în modul de ecran complet.

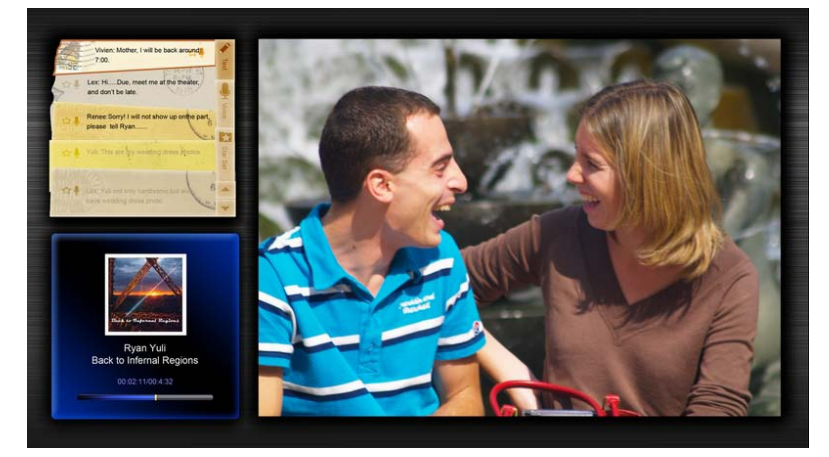

#### Pentru a particulariza aspectul:

1 Apăsați pe tasta **Home (Pagină de pornire)** pentru a deschide bara de instrumente pentru miniaplicații widget din partea dreaptă.

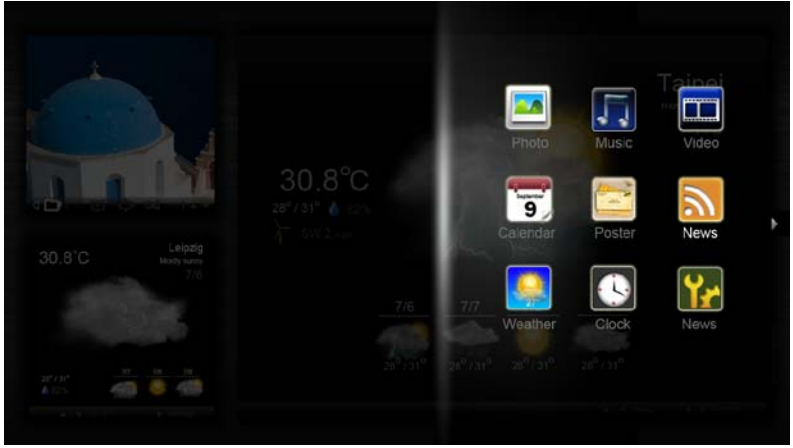

- 2 Utilizați tastele de navigare în sus şi în jos pentru a selecta o miniaplicație widget şi apăsați pe OK.
- 3 Apăsați pe **OK** pentru a amplasa miniaplicația widget în caseta selectată.

| Click here to<br>add new application |  |
|--------------------------------------|--|
| Click here to<br>add new application |  |

Notă: Pentru a particulariza setările pentru fiecare miniaplicație widget, faceți clic pe Settings (Setări).

Română

# Calendar

Când setați calendarul ca o miniaplicație widget mică, utilizați tastele de navigare la stânga și la dreapta pentru a comuta lunile.

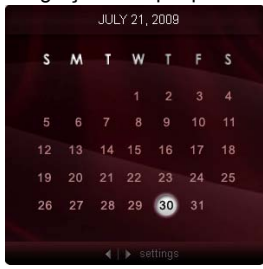

Când setați calendarul ca o miniaplicație widget mare, utilizați tastele de navigare la stânga și la dreapta pentru a comuta lunile. De asemenea, puteți selecta pentru a afișa calendarul Google sau Yahoo, a crea evenimente și a comuta modurile de vizualizare (lună/săptămână/zi/agendă).

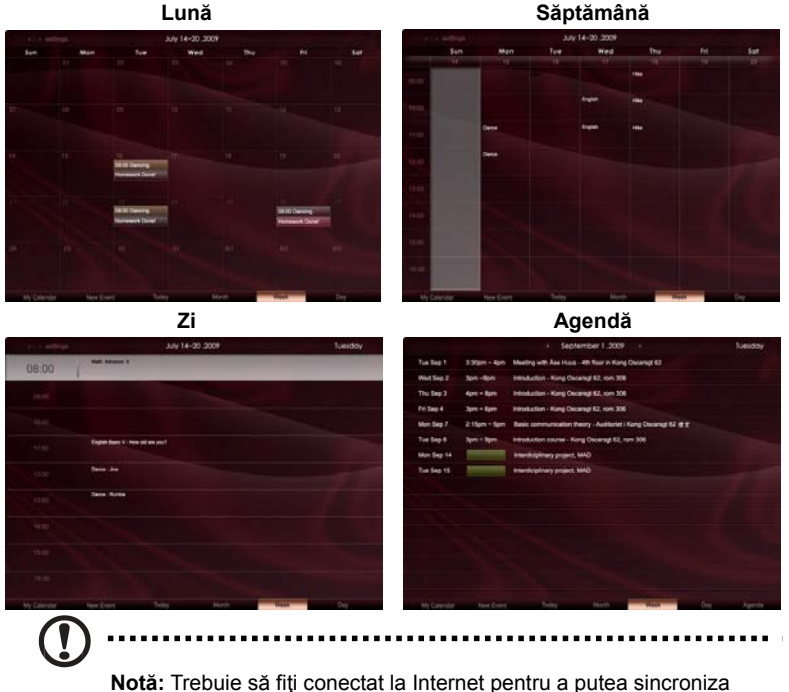

Notă: Trebuie să fiţi conectat la Internet pentru a putea sincroniza calendarul Google sau Yahoo în Acer Display+. Nu puteţi configura un cont Google sau Yahoo nou prin Acer Display+, dar vă puteţi conecta la calendarul dvs. Google sau Yahoo utilizând Acer Display+.

### Adăugarea unui eveniment

- Faceţi clic pe New Event (Eveniment nou) şi adăugaţi informaţiile necesare în fereastra pop-up.
- 2 Faceți clic pe **Save (Salvare)** pentru a salva evenimentul.

| When                    | 07/10/2008 07:30 🔹 far 💌 00 💽 hour 30 💽 mins √ Al De                    |
|-------------------------|-------------------------------------------------------------------------|
| Repeats                 | The event repeats<br>Never Daily Weekly Monthly Yeanly<br>Repeats every |
|                         | 2 🗢 week on Ton Tue Wed Thu Fri Set                                     |
| Where                   |                                                                         |
| Calendar<br>Description |                                                                         |
|                         | Delete Carcare Save                                                     |

# Ştergerea/modificarea unui eveniment

- 1 Selectați evenimentul și faceți clic pe Delete (Ștergere) în fereastra pop-up.
- 2 Pentru a modifica un eveniment, selectați evenimentul şi modificați detaliile în fereastra pop-up.
- 3 Faceți clic pe Save (Salvare) pentru a salva modificările.

# Poster

Funcția de poster vă permite să creați note vocale/text, să vizualizați inbox-ul de poştă electronică Google sau Yahoo și să afişați fotografii și să redați înregistrări video din inbox. Puteți afişa până la cinci note pe ecran.

Selectați **Text/Voice (Text/Voce)** pentru a afișa toate notele vocale/text și **Star Set (Set stea)** pentru a afișa notele cu steluță. Utilizați tastele de navigare în sus și în jos pentru a comuta paginile.

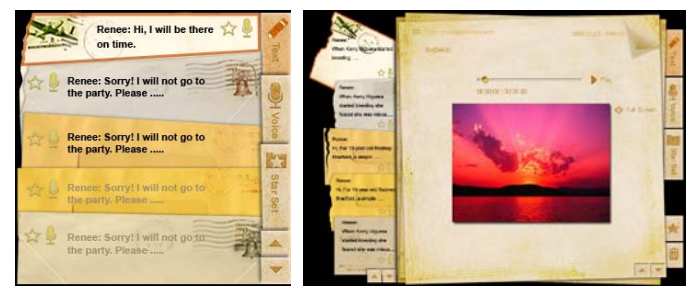

#### Pentru a crea o notă:

- 1 Selectați Text sau Voice (Voce).
- 2 Creați nota.
- 3 Selectați Save (Salvare) pentru a adăuga memo-ul nou sau pe Cancel (Revocare) pentru ieşire.
- 4 Apăsați pe **OK** pentru a citi sau a asculta nota.
- 5 Selectați Delete (Ștergere) pentru a șterge o notă.

**Notă:** Când creați note vocale, asigurați-vă că vorbiți clar în fața microfonului. Puteți înregistra un total de până la 60 de minute de note vocale, cu maxim 3 minute pentru fiecare notă.

# Ştiri

Vă puteți configura miniaplicația widget de ştiri pentru a afişa numai titlul sau pentru a afişa titlul și articolul.

#### Când se afişează numai titlul:

- 1 Apăsați pe tasta de navigare la dreapta pentru saltul la pagina de limbă.
- 2 Apăsaţi pe tasta de navigare la dreapta din nou pentru saltul la pagina sursă de ştiri.
- 3 Selectați limba şi sursa preferate şi apăsați pe tasta de navigare la stânga pentru saltul înapoi la pagina de vizualizare principală.

| Chopper crash claims two more Canadian                       | Rever terms that GGe ten the                                                                                                    |
|--------------------------------------------------------------|----------------------------------------------------------------------------------------------------|
| soldiers in Afghanistan                                      | The exclusion are ten KD liber father to compare without integration is an effect report to be passed tetre.                                                |
| The Canadian Presse Canadian Press   30 mins ago             | The RPC even.                                                                                                    |
| New Protests in Western China After Deadly                   | Revert leaster table 62pt from time                                                                                                    |
| Clashes                                                      | The descubers who the MQ Rover before to pulsate without tendors in an utilized report to be guildened Meet,                                                |
| New Yok Times   45 mins ago                                  | the 800 weeks                                                                                                    |
| Chopper crash claims two more Canadian                       | Parent logismit logis 4/24 hon free                                                                                                    |
| soldiers in Afghanistan                                      | The executives who new KA2 hone before to collapse will feas before report to be puteriente least.                                                          |
| The Canadian Presse Canadian Press   40 mins ago             | The KA2 hereits.                                                                                                    |
| Obama urges shift in Russia ties  <br>BBC News   53 mins ago | Rose focus local CON food from<br>The execution who ran MG Rose before to compress these interes in an efficie reports to published later,<br>the ROC Name. |
| Chopper crash claims two more Canadian                       | Restrict strategies and cape from the                                                                                                    |
| soldiers in Afghanistan                                      | The excellent and rate to? Row Earlies to collecte without choice in an uncut reports be published face,                                                    |
| The Canadian Presse Canadian Press   30 mins ago             | the BOC Name.                                                                                                    |
|                                                              |                                                                                                    |

#### Pentru a afişa titlul şi articolul complet:

- 1 Selectați articolul de știri pe care doriți să îl citiți, apoi apăsați pe OK.
- 2 Apăsați pe Back (Înapoi) pentru saltul înapoi la pagina anterioară.

| Rape Ti 2 |                                                                                                    |
|-----------|----------------------------------------------------------------------------------------------------|
|           | "This partnership will deliver funding to help stage the Olympic Games in Vancouver and London                   |
|           | Aper to the top programme in 2009,* said IOC President Jacques Rogge.                                            |
|           | marketing programme for Vancouver 2010 and London 2012. 'Deliver funding' 'We are delighted to welcome           |
|           | Acer's agreement as an IOC top partner will begin on 1 January 2009, to allow it a long lead-in to establish its |
|           | McDonald's                                                                                                    |
|           | Visa                                                                                                    |
|           | 0E                                                                                                    |
|           | Kodak                                                                                                    |
|           | Coca-Cola                                                                                                    |
|           | OLYMPIC TOP PARTNERS                                                                                             |
|           | TSB and other big names and expects to announce other deals soon.                                                |
|           | separate from the London 2012 games organisers' own sponsorship programme, which has signed up Lloyds.           |
|           | and Western Europe. The size of the sponsorship deal has not been revealed. The top partner scheme is            |
|           | Winter games in Vancouver. Acer has been using sports sponsorship to grow its brand recognition in the US        |
|           | Olympic backing after the 2008 games. Acer's deal allows it to use Olympic logos and also covers the 2010        |
|           | The four-year deal will see Acer replace Chinese rival Lenovo, which said on Wednesday that it would end its     |
|           | The Taiwanese computer-maker Acer has signed up as a major sponsor for the 2012 Olympic Games in London.         |
| - of      | Acer profits hit by falling sales                                                                                |
|           |                                                                                                    |
|           |                                                                                                    |

#### Când se afişează titlul și articolul complet:

- 1 Apăsați pe tasta de navigare la dreapta pentru saltul la articolul următor.
- 2 Apăsați pe tasta de navigare la stânga pentru saltul la articolul anterior.
- 3 Apăsați pe tastele sus şi jos pentru a vă deplasa la pagina următoare sau la cea anterioară a articolului de ştiri selectat.

# Fotografii

Monitorul Acer Display+ funcționează ca o ramă foto digitală pentru răsfoirea imaginilor și vizualizarea expunerilor de diapozitive din diferite surse — cititor de carduri multi-în-1, server media, USB, Flickr și Picasa.

#### Când se configurează ca miniaplicație widget mică:

- Utilizaţi tastele de navigare în sus şi în jos pentru a naviga prin imagini din acelaşi folder.
- Utilizaţi tastele de navigare la stânga şi la dreapta pentru a naviga prin bara de funcţii.

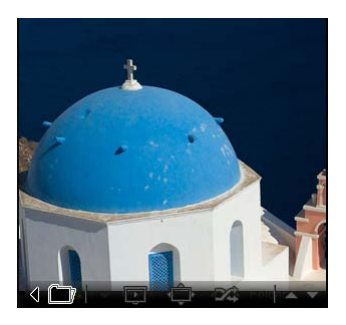

Notă: Bara de funcții de pe ecran se ascunde automat după 30 de secunde. Apăsați pe orice tastă pentru a afișa din nou bara de funcții.

# Când se configurează ca miniaplicație widget mare:

- Utilizaţi tastele de navigare în sus şi în jos pentru a naviga prin imagini din acelaşi folder.
- 2 Utilizați tastele de navigare la stânga şi la dreapta pentru a naviga prin bara de funcții.
- Faceţi clic pe Source (Sursă) şi selectaţi sursa de imagini.
- 4 Selectați slideshow (expunere de diapozitive), full screen (ecran complet), sau shuffle (amestecare).

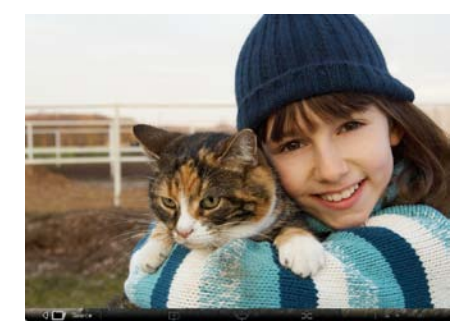

#### Când vă aflați în modul de ecran complet:

- 1 Utilizați tastele de navigare la stânga și la dreapta pentru a comuta folderele.
- 2 Utilizați tastele de navigare în sus și în jos pentru a naviga prin imagini din același folder.
- 3 Faceți clic pe Source (Sursă) și selectați sursa de imagini.
- 4 Selectați slideshow (expunere de diapozitive), back (înapoi), sau shuffle (amestecare).

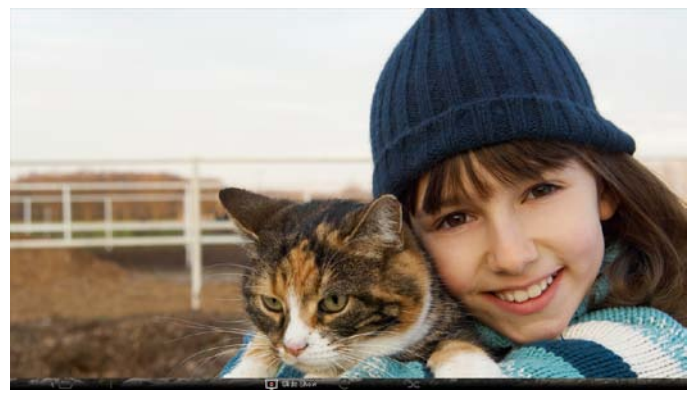

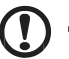

Notă: Trebuie să fiți conectat la Internet pentru a putea sincroniza contul dvs. Flickr sau Picasa.

# Video

Vizionați înregistrări video pe monitorul Acer Display+.

# Când se configurează ca miniaplicație widget mică:

- Utilizaţi tastele de navigare în sus şi în jos pentru a naviga prin înregistrări video din acelaşi folder.
- Utilizaţi tastele de navigare la stânga şi la dreapta pentru a naviga prin bara de funcţii.

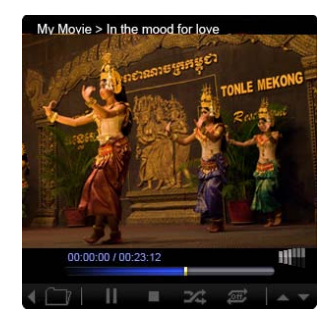

# Când se configurează ca miniaplicație widget mare:

- Utilizați tastele de navigare în sus şi în jos pentru a naviga prin înregistrări video din acelaşi folder.
- 2 Utilizați tastele de navigare la stânga și la dreapta pentru a comuta folderele.
- 3 Faceți clic pe **Source (Sursă)** și selectați sursa video.

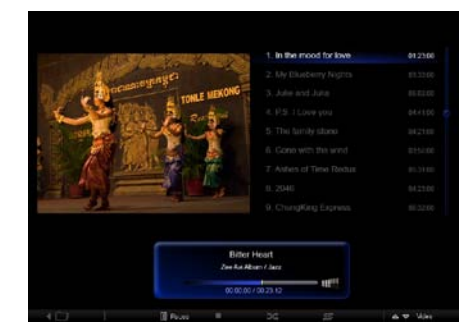

#### Când vă aflați în modul de ecran complet:

- 1 Utilizați tastele de navigare la stânga și la dreapta pentru a comuta folderele.
- 2 Utilizați tastele de navigare în sus și în jos pentru a naviga prin înregistrări video din același folder.
- 3 Faceți clic pe Source (Sursă) și selectați sursa video.

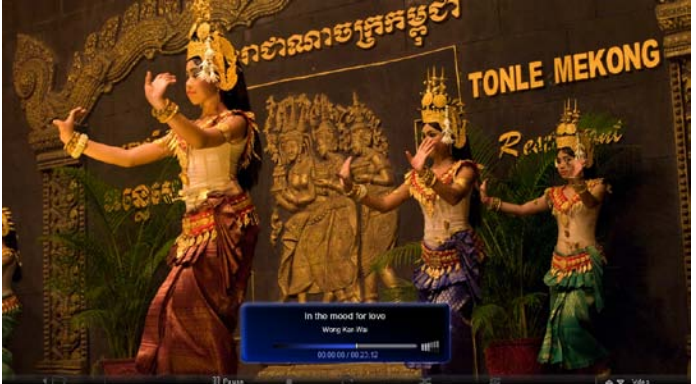

# Muzică

Utilizați tastele de navigare în sus și în jos pentru a naviga prin muzica din același folder. Utilizați tastele de navigare la stânga și la dreapta pentru a comuta folderele. Faceți clic pe **Source (Sursă)** și selectați sursa de muzică.

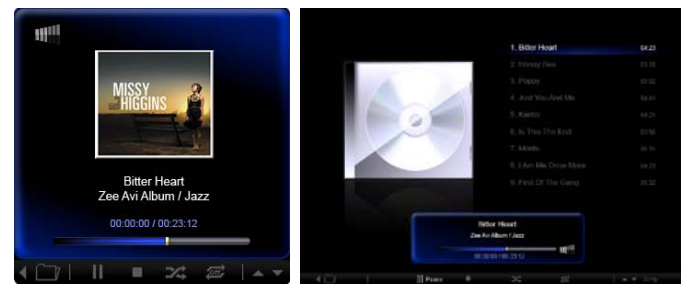

# Oră și dată

Utilizați tastele de navigare la stânga și la dreapta pentru a modifica fusurile orare. Utilizați tastele de navigare în sus și în jos pentru a modifica orașele.

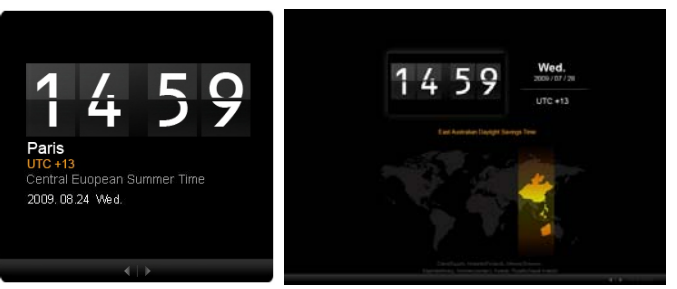

# Meteo

Miniaplicația widget meteo este sincronizată cu programul meteo Google. Utilizați tasta de navigare la dreapta pentru a comuta țările/orașele. Utilizați tastele de navigare în sus și în jos pentru a comuta între scările de temperatură.

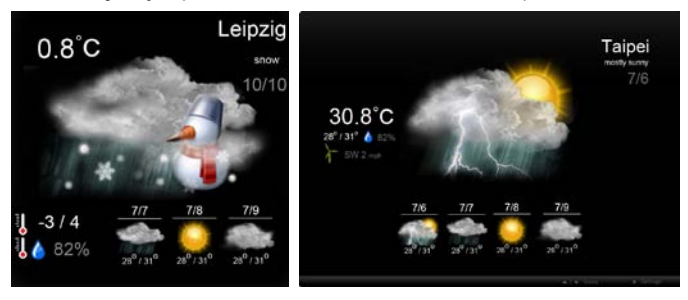

# Setări

## Calendar

Vă puteți configura calendarul Google sau Yahoo pe monitorul Acer Display+. Faceți clic pe butonul **Apply / Cancel (Aplicare/Revocare)** pentru a aplica sau a revoca setările selectate. Faceți clic pe **Back (Înapoi)** pentru saltul înapoi la pagina de vizualizare principală.

| Settings        | Account                                            |
|-----------------|----------------------------------------------------|
| 9 Calendar      | · Gougle · TRAHOO!                                 |
| Photo           | Username                                           |
| News            | Passwort                                           |
| Poster          |                                                    |
| Auto On/Off     |                                                    |
| - Nicheark      |                                                    |
| C Time and Date | Notify me 13 C minute(s) before every appointment. |
| ebe Language    |                                                    |
| S System        |                                                    |
| 0.000           | Cancel Acety                                       |

# Fotografii

Puteți seta până la cinci conturi Picasa și cinci conturi Yahoo și puteți configura efectul de expunere de diapozitive/durata de timp pentru expunerea de diapozitive foto. Faceți clic pe butonul **Apply / Cancel (Aplicare/Revocare)** pentru a aplica sau a revoca setările selectate. Apăsați pe **Back (Înapoi)** pentru saltul înapoi la pagina de vizualizare principală.

|                 | -                          |          |          |         |                  |                      |                 |     |
|-----------------|----------------------------|----------|----------|---------|------------------|----------------------|-----------------|-----|
| 9 Calendar      | Effect                     | Rinker   | Fade In. | Random  | Extent<br>Fram G | fort Exten           | stan.<br>Sagwei |     |
| Photo           | Time period                | 5 secs   | 30 secs  | 60 seca | 5 m              | ns.                  |                 |     |
| Menter 1        | Picasa Acco                | sunt     |          |         | Reb              | Flickr Ao            | count.          |     |
| abd Poster      | 1) Usemame A<br>Password - | v dy Fat |          |         | 1)               | Username<br>Password | Andy Est        |     |
| Auto Dis/Off    | 2) Usemarre A              | ndy Fat  |          |         | 21               | Usemane              | Andy Fat        |     |
| 2 Notaerk       | 31 Usemane A               | ndy Fat  |          | -       | 31               | Usemane              | Andy Fat        | -   |
| S Time and Data | 4) Usemarre A              | ndy Fat  |          | -       | 41               | Usemane              | Andy Fat        |     |
| abe Larguage    | Pasaword -                 | rdy Fat  |          |         |                  | Username             | Andy Fat        |     |
| Sa Restore      | Password -                 |          |          |         | 01               | Password             |                 |     |
|                 |                            |          |          |         |                  |                      | Cancel Ap       | de. |

# Ştiri

Miniaplicația widget de știri este sincronizată cu programul de știri Google în mod implicit. De asemenea, vă puteți abona la alte fluxuri RSS. Faceți clic pe butonul **Apply / Cancel (Aplicare/Revocare)** pentru a aplica sau a revoca setările selectate. Apăsați pe **Back (Înapoi)** pentru saltul înapoi la pagina de vizualizare principală.

| Settings        | Subscribe New Atom or RSS     |                        |           |            |
|-----------------|-------------------------------|------------------------|-----------|------------|
| 000             | - //thp://                    |                        |           |            |
| 9 Calendar      | Subscribe                     |                        |           |            |
| Proto           | Current Subscriptions         |                        |           |            |
| News            | Googie News                   |                        |           |            |
| Poster          | 10.000                        | x                      |           |            |
|                 | Yahoo                         | x                      |           |            |
| Auto On/ Off    |                               | x                      |           |            |
| Notwork         | -                             | x                      |           |            |
| S Time and Date | Max number of news items disp | layed per aubacription |           |            |
| abe Larginger   | 3                             | 10                     |           |            |
| Statem          | Rotresh Frequency             |                        |           |            |
| ~               | 1                             | \$                     | Minule(z) | and burley |

## Poster

Vă puteți vizualiza inbox-ul de poştă Yahoo și Google în miniaplicația widget Poster. Faceți clic pe butonul **Apply / Cancel (Aplicare/Revocare)** pentru a aplica sau a revoca setările selectate. Apăsați pe **Back (Înapoi)** pentru saltul înapoi la pagina de vizualizare principală.

| Yr  | Settings      | Please input one Gm                              | all or Yahoo! Mail account. |        |       |
|-----|---------------|--------------------------------------------------|-----------------------------|--------|-------|
| 9   | Galendar      |                                                  |                             |        |       |
| -   | Photo         | Your Name                                        |                             |        |       |
| 5   | Next          | Server Information<br>Incoming multiaerver (MAP) |                             |        |       |
|     | Poster        | Username<br>Password                             | Anty Fat                    |        |       |
|     | Auto On/Ott   |                                                  |                             |        |       |
| 3   | Nobacztk      |                                                  |                             |        |       |
|     | Time and Data |                                                  |                             |        |       |
| abe | Leronage      |                                                  |                             |        |       |
| 33  | Ryntern       |                                                  |                             |        |       |
| C   | Beck          |                                                  |                             | Cancel | Apoly |

# Pornire/oprire automată

Vă puteți configura monitorul Acer Display+ pentru pornire/oprire automată la ore și zile stabilite. Faceți clic pe butonul **Apply / Cancel (Aplicare/Revocare)** pentru a aplica sau a revoca setările selectate. Apăsați pe **Back (Înapoi)** pentru saltul înapoi la pagina de vizualizare principală.

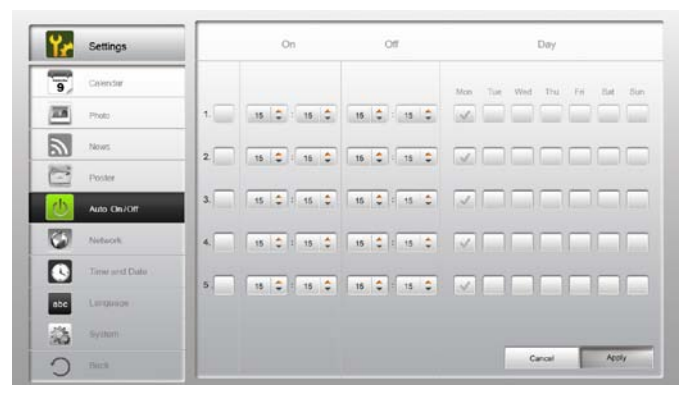

# Reţea

Vă puteți configura monitorul Acer Display+ pentru a se conecta la Internet prin LAN sau rețea fără fir. Faceți clic pe butonul **Apply / Cancel (Aplicare/Revocare)** pentru a aplica sau a revoca setările selectate. Apăsați pe **Back (Înapoi)** pentru saltul înapoi la pagina de vizualizare principală.

| Settings        | LAN Type 🥔                        |
|-----------------|-----------------------------------|
| 9 Calendar      | @ Wined C Wineless                |
| Proto           | Auto                              |
| a news          | G Manual 107.988.13               |
| Poster          | Galeway 192.106 1.1               |
| Auto Oni Ott    | DNS 211.231.22.55                 |
| 😏 talayak       | Subnet Maak 255.255.253.0         |
| C Time and Date | Proxy                             |
| abe Larguage    | Domain Name Provy displayplus.com |
| Sa type         | Port 1668                         |
| ) Test          | Cancel Apply                      |

19

# Oră și dată

Puteți configura ora și data pe baza fusurilor orare centrale sau manual. Faceți clic pe butonul **Apply / Cancel (Aplicare/Revocare)** pentru a aplica sau a revoca setările selectate. Apăsați pe **Back (Înapoi)** pentru saltul înapoi la pagina de vizualizare principală.

| Y Settings     |                            |
|----------------|----------------------------|
| Galendar       | * ≪ Manual Settings        |
| Proto          | 2008 C 07 C 01 C 15 C 15 C |
| News           |                            |
| Poster         | NTP Settings               |
| Auto Dis / Dit | NTP Server dook/ac.org     |
| Notecch        | Time Zone OMT+8.00 Tabled  |
| Time and Date  |                            |
| abe Lenguage   |                            |
| States         |                            |
| O men          | Cancel Apply               |

# Limbă

Puteți selecta aspectul tastaturii și limba preferate sub opțiunea Language (Limbă) din pagina Settings (Setări). Faceți clic pe butonul **Apply / Cancel (Aplicare/Revocare)** pentru a aplica sau a revoca setările selectate. Apăsați pe **Back (Înapoi)** pentru saltul înapoi la pagina de vizualizare principală.

| Settings        | Language                               |
|-----------------|----------------------------------------|
| 9 Calendar      | English English                        |
| Photo Photo     | Français                               |
| a news          | Español                                |
| Paster          |                                        |
| Auto On/Of      | Keyboard                               |
| 7 Nobacyte      | Layout US English (IBM Arabic 238_1) 💌 |
| S Time and Data |                                        |
| abe Language    |                                        |
| SS Renter       |                                        |
| C Test          | Cancel Apply                           |

Notă: Disponibilitatea limbilor diferă în funcție de regiune.

## Sistem

În pagina System (Sistem) puteți să reglați volumul, să setați Expertul de pornire, să modificați setările înapoi la valorile implicite și să redați Asistentul de instruire de pornire. Faceți clic pe butonul **Apply / Cancel (Aplicare/Revocare)** pentru a aplica sau a revoca setările selectate. Apăsați pe **Back (Înapoi)** pentru saltul înapoi la pagina de vizualizare principală.

| Yr  | Settings      |                                         |
|-----|---------------|-----------------------------------------|
| 9   | Calendar      | Volume +                                |
| -   | Photo         |                                         |
| 2   | News          | Set Etertup Wittend                     |
| 1   | Poster        | Set Defout Volue                        |
| 0   | Auto On/Off   | Play Startup Tolorial                   |
| 1   | Notwork       |                                         |
|     | Time and Data |                                         |
| abc | Leronape      |                                         |
| -   | System        |                                         |
| C   | Dench         | Firmware Version: 1:03.443b Canal Apply |

# Actualizare software

#### Pentru a actualiza software-ul:

- Descărcaţi cel mai recent cod de software de la adresa http://csd.acer.com.tw şi copiaţi pe o unitate USB sau un card SD.
- 2 Introduceți cardul SD și urmați instrucțiunile din fereastra pop-up.

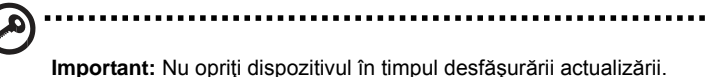